## MyClarion Student Center Quick Reference -- View my Course History

- 1. Go to <u>www.clarion.edu/myclarion</u> and select "Login".
- 2. Next, click the **Student Center** link.
- 3. Choose **Course History** from the Other Academic drop-down list and click the **Go** icon (<sup>(W)</sup>).

| Academics                                                                                 |      |                           |                                                    | SEADON FOD CLASSES                                                             |  |
|-------------------------------------------------------------------------------------------|------|---------------------------|----------------------------------------------------|--------------------------------------------------------------------------------|--|
| arch                                                                                      | 300  | eadlines 😡                | URL                                                | SEARCH FOR CLASSES                                                             |  |
| an<br>roll                                                                                | This | Week's Schedule           |                                                    | Tolds                                                                          |  |
| Academics                                                                                 |      | Class                     | Schedule                                           | No Holds.                                                                      |  |
|                                                                                           | 3    | ANTH 211-01<br>LEC (1192) | Room: TBA                                          | 🍸 To Do List                                                                   |  |
| ademic Requirement                                                                        | 1    | CMST 101-01<br>LEC (1092) | TuTh 3:00PM -<br>4:15PM<br>Room: TBA               | No To Do's.                                                                    |  |
| ass Schedule<br>ourse History<br>rollment Verification<br>rollment: Add<br>rollment: Drop | 20   | CRJT 235-51<br>LEC (1253) | MoTh 7:00PM -<br>8:15PM<br>Standard<br>Classroom   | Enrollment Appointment<br>You may begin enrolling<br>for the 2011 FALL Regular |  |
| ollment: Swap<br>des<br>nscript: Request Off<br>nscript: View Unoffic                     | 10 A | HIST 112-02<br>LEC (2463) | MoWeFr 8:00AM -<br>9:50AM<br>Standard<br>Classroom | Academic Session session                                                       |  |

- 4. Use the sort options to change how the courses are displayed.
- 5. Click a course title to view that course's description.

| - 11 · · ·                                                                  |                                                                                                  |                                                                                                    |                                | Resc. RS                                                           | 22000                                                    |
|-----------------------------------------------------------------------------|--------------------------------------------------------------------------------------------------|----------------------------------------------------------------------------------------------------|--------------------------------|--------------------------------------------------------------------|----------------------------------------------------------|
| Se                                                                          | arch Pl                                                                                          | an )                                                                                                    | Enroll                         | ſ                                                                  | My Academics                                             |
| My Cour                                                                     | se History                                                                                       |                                                                                                    |                                |                                                                    |                                                          |
|                                                                             |                                                                                                  |                                                                                                    |                                |                                                                    |                                                          |
| Cala                                                                        | et Diselau Oetles                                                                                | 1 1 1 1 1 1 1 1 1 1 1 1 1 1 1 1 1 1 1                                                                      |                                |                                                                    |                                                          |
| (O                                                                          | Hide courses from My Plan                                                                        | Sort res                                                                                                   | ults by                        |                                                                    | <br>                                                     |
| 63                                                                          | Show courses from My Pla                                                                         | nner                                                                                                    | nen by                         | 1.1.1.1.1.1.1                                                      |                                                          |
|                                                                             |                                                                                                  |                                                                                                    |                                | COMP.                                                              |                                                          |
|                                                                             |                                                                                                  |                                                                                                    | -                              | SUL                                                                |                                                          |
|                                                                             |                                                                                                  | 11111111111111111111111111111111111111                                                                     | -                              | SUL                                                                |                                                          |
|                                                                             | ØT                                                                                               | ken 🏷 Traosfer                                                                                             | red 🔌                          | In Proore                                                          |                                                          |
|                                                                             | Ø⊤:                                                                                              | sken 🍄 Transfer                                                                                            | red 🔶                          | In Progre                                                          |                                                          |
| Course                                                                      | Ø⊤:<br>Description                                                                               | sken 🖓 Transfer                                                                                            | red 🔶                          | In Progre                                                          | Status                                                   |
| Course<br>ANTH 211                                                          | Description                                                                                      | sken Transfer<br>Term<br>2011 SPRING                                                                       | red 🔶<br>Grade<br>B            | In Progre<br>Units<br>3.00                                         | Status                                                   |
| Course<br>ANTH 211<br>CMST 101                                              | Description<br>Humans And Culture<br>Debate                                                      | term<br>2011 SPRING<br>2011 SPRING                                                                         | red 🔶<br>Grade<br>B<br>A       | In Progre<br>Units<br>3.00<br>1.00                                 | Status<br>Ø                                              |
| Course<br>ANTH 211<br>CMST 101<br>CRJT 235                                  | Description<br>Humans And Culture<br>Debate<br>Criminology                                       | transfer<br>Transfer<br>2011 SPRING<br>2011 SPRING<br>2011 SPRING                                          | red 🔶<br>Grade<br>B<br>A<br>C  | In Progre<br>Units<br>3.00<br>1.00<br>3.00                         | Status<br>Ø                                              |
| Course<br>ANTH 211<br>CMST 101<br>CRJT 235<br>ENG 110                       | Description Humans And Culture Debate Criminology Writing I                                      | Transfer                                                                                                   | red 🔶<br>Grade<br>B<br>A<br>C  | In Progre<br>Units<br>3.00<br>1.00<br>3.00<br>3.00                 | Status<br>Ø<br>Ø<br>Ø<br>Ø                               |
| Course<br>ANTH 211<br>CMST 101<br>CRJT 235<br>ENG 110<br>ES 111             | Description Humans And Culture Debate Criminology Writing I Basic Earth Science                  | Transfer<br>Transfer<br>2011 SPRING<br>2011 SPRING<br>2011 SPRING<br>2011 SPRING<br>2011 SPRING            | Grade<br>B<br>A<br>C           | In Progre<br>Units<br>3.00<br>1.00<br>3.00<br>3.00<br>6.00         | Status<br>Ø<br>Ø<br>Ø<br>Ø<br>Ø                          |
| Course<br>ANTH 211<br>CMST 101<br>CRJT 235<br>ENG 110<br>ES 111<br>HIST 112 | Description Humans And Culture Debate Criminology Writing I Basic Earth Science Early Modern Civ | Transfer<br>Term<br>2011 SPRING<br>2011 SPRING<br>2011 SPRING<br>2011 SPRING<br>2011 SPRING<br>2011 SPRING | Grade<br>B<br>A<br>C<br>W<br>A | In Progre<br>Units<br>3.00<br>1.00<br>3.00<br>3.00<br>6.00<br>3.00 | Status<br>Ø<br>Ø<br>Ø<br>Ø<br>Ø<br>Ø<br>Ø<br>Ø<br>Ø<br>Ø |

\*\* When you are finished in Student Center, always remember to select "Sign Out" from the top right corner of any page.